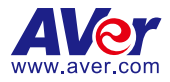

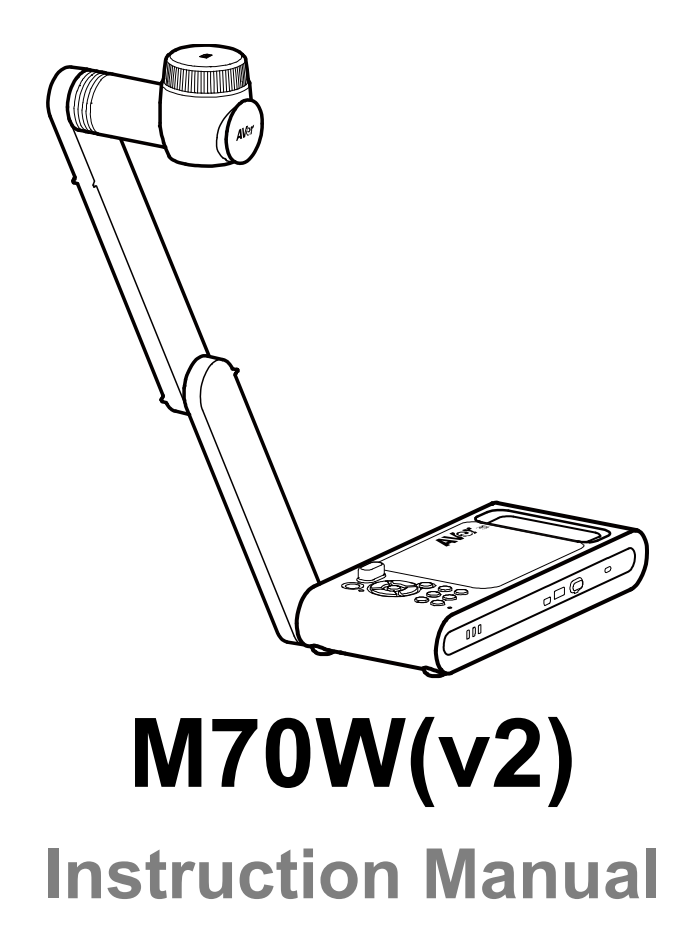

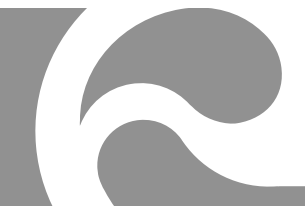

# Content

| Package Contents1                       |
|-----------------------------------------|
| Optional Accessories1                   |
| Overview                                |
| Compound Key 2                          |
| Remote Controller                       |
| LED Indicator                           |
| Device Connection                       |
| Power Connection and Charging5          |
| USB Connection6                         |
| HDMI Connection7                        |
| P2P connection via Wi-Fi Dongle7        |
| Wi-Fi Connection 10                     |
| Miracast Connection 11                  |
| Using the Camera 13                     |
| Object Position                         |
| Shooting Area13                         |
| Storage the Camera 14                   |
| Mounting the Camera on a Flat Surface14 |
| Specification                           |

## **Package Contents**

The items below are included with this product. If any item is missing, contact the dealer from whom you purchased this product.

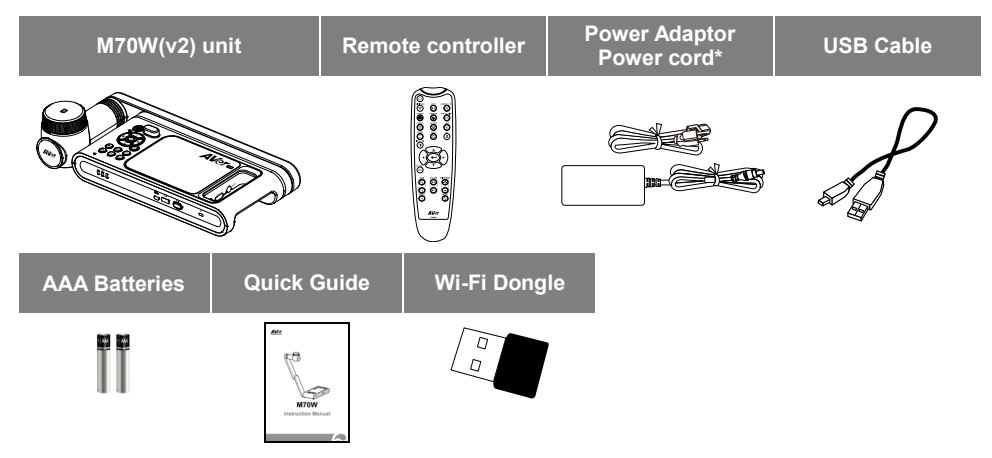

\*The power cord will vary depending on the standard power outlet of the country where it is sold.

## **Optional Accessories**

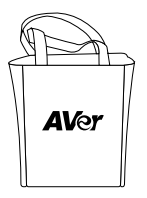

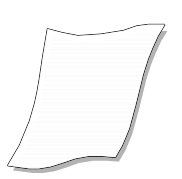

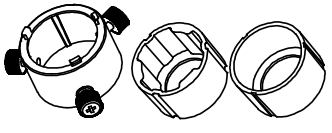

Microscope Adapter ( 28mm and 34mm Rubber Coupler are included)

Carrying Bag

Anti-glare Sheet

### **Overview**

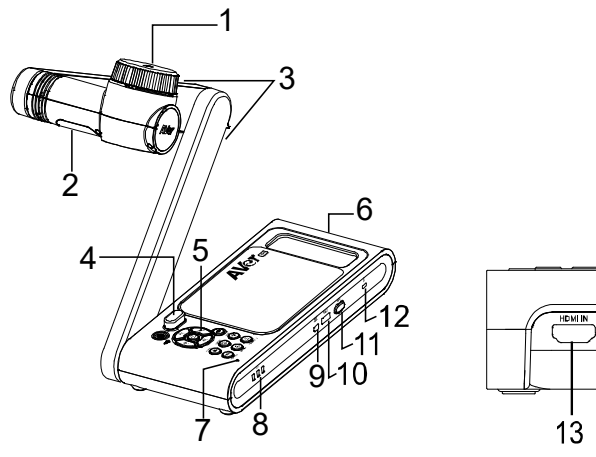

| 1. Camera head   | 2. LED lighting      |
|------------------|----------------------|
| 3. Arm           | 4. IR sensor         |
| 5. Control panel | 6. Handle            |
| 7. Built-in MIC  | 8. Battery Indicator |
| 9. USB mini port | 10.USB port          |
| 11.Wi-Fi dongle  | 12.Anti-theft Slot   |
| 13.HDMI Input    | 14.HDMI Output       |
| 15.DC power jack |                      |

14 15

## **Compound Key**

Press keys to operate the compound key function.

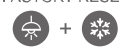

: Back to factory default settings.

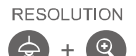

: Press to switch between following modes:

- Auto detects the best resolution(4K, 720P, 1080P)
- 1024x768 (If HDMI device support)
- 4K 60Hz (If HDMI device support)

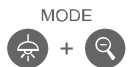

- :Press to switch between following modes:
  - Norma, Motion, High quality, Microscope, Infinity, Marco

### **Remote Control**

|                     | N                                                                                                  | ame                    | Function                                                                                                    |
|---------------------|----------------------------------------------------------------------------------------------------|------------------------|----------------------------------------------------------------------------------------------------|
|                     | -11 (1<br>-12<br>13                                                                                | ) POWER                | Turn the unit on/off/standby*.<br>*Standby mode is supported when<br>power plugged in.                                                                                                    |
|                     | 15 (2                                                                                              | ) WiFi/USB             | Switch between WiFi and USB mode.                                                                                                    |
|                     | -16<br>-17<br>                                                                                     | ) CAPTURE              | Capture still image in Camera mode.<br>In continuous capture mode, press<br>this button again to stop.                                                                                                    |
|                     | (4                                                                                                 | ) FREEZE               | Freeze live images.                                                                                                    |
|                     | -19 (5<br>-20                                                                                      | ) ROTATE               | Rotate the image by 0/180° in Camera mode.                                                                                                    |
| 9                   | -21                                                                                                | info/ <b>™</b>         | Press to view system information and battery power status.                                                                                                    |
|                     | -22 (7                                                                                             | 7) ▲, ♥, ◀, & ►        | Pan and zoom-in image in live streaming.                                                                                                    |
| AVer                | (8                                                                                                 | ) AUTO FOC             | Adjust the focus automatically.                                                                                                    |
| RideRN              | (9                                                                                                 | ) ZOOM +/-             | Increase/decrease the image magnification in camera mode.                                                                                                    |
|                     | (1                                                                                                 | 0) ZOOM 1X             | Reset zoom level to 100%.                                                                                                    |
| ~ _1                | (1                                                                                                 | 1) MUTE                | Set the volume to mute.                                                                                                    |
| 23-99               | (1                                                                                                 | 2) CAMERA / PC         | Switch the video signal between<br>camera and computer from the HDMI<br>Input port                                                                                                    |
|                     | .8, 19 (1<br>.21                                                                                   | 3) RECORD              | Start/Stop audio & video recording.<br>Video recording can only be saved in<br>a USB flash drive.                                                                                                    |
|                     | )—2<br>—16<br>—4                                                                                   | 4) RESOULTION          | <ul> <li>Press to switch between following modes:</li> <li>Auto detects the best resolution(4K, 720P, 1080P)</li> <li>1024x768 (If HDMI device support)</li> <li>4K 60Hz (If HDMI device support)</li> </ul> |
|                     | 12 (1                                                                                              | 5) AE LOCK             | Lock the exposure to stop M70W(v2) attempting to find optimal exposure.                                                                                                    |
| 6                   | (1                                                                                                 | 6) LAMP                | Turn the overhead light on/off.                                                                                                    |
|                     | (1                                                                                                 | 7) DEL                 | Delete the selected picture/video in<br>Playback mode.                                                                                                    |
| (18) MODE           | Press to switch between Normal, High frame, and High quality, Microscope, Infinity, or Marco mode. |                        |                                                                                                    |
| (19) 🕶              | Make a selection.                                                                                  |                        |                                                                                                    |
| (20) VOLUME +/-     | Adjust the                                                                                         | volume.                |                                                                                                    |
| (21) BRIGHTNESS +/- | Adjust the brightness.                                                                             |                        |                                                                                                    |
| (22) RESET +/-      | Reset to f                                                                                         | actory default setting |                                                                                                    |
| (23) WiFi indicator | WiFi status indicator: Please refer to LED Indicator section.                                      |                        |                                                                                                    |

## **LED** Indicator

| Name        | Status indicator                                        |
|-------------|---------------------------------------------------------|
| Power       | Solid green: Power on                                   |
|             | No light: Power off                                     |
|             | Solid red: Standby mode*                                |
|             | *Standby mode is supported when power plugged in.       |
| Battory a a | Solid green(x3): Battery is full(100% ~ 60%)            |
|             | Solid green(x2): Battery is 60% ~ 30%                   |
|             | Solid green(x1): Battery is 30% ~ 5%                    |
|             | Solid red (x1): Battery is 5% ~ 0%                      |
|             | Flashing red (x1): Battery is out of power              |
|             | Solid orange(x3): Battery is abnormal                   |
| WiFi ≈◯     | Solid blue: AP Mode Ready / STA connected               |
|             | Slow flashing blue: Software connection with camera     |
|             | Short flashing blue: Create AP mode / STA connecting    |
|             | Solid green: Miracast mode ready                        |
|             | Slow flashing green: Miracast streaming start           |
|             | Quick flashing green: Miracast device scan / connecting |

#### [Note]

The battery will be exhausted for long-term usage. Do not replace the battery by yourself. Please contact your dealer.

## **Device Connection**

### **Power Connection and Charging**

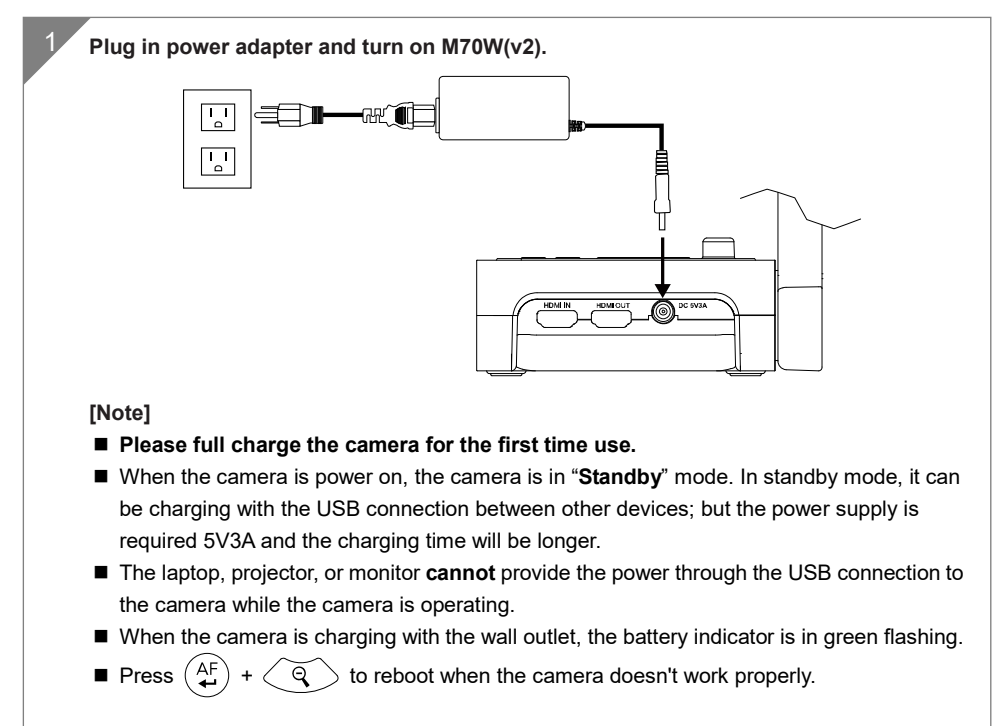

### **USB** Connection

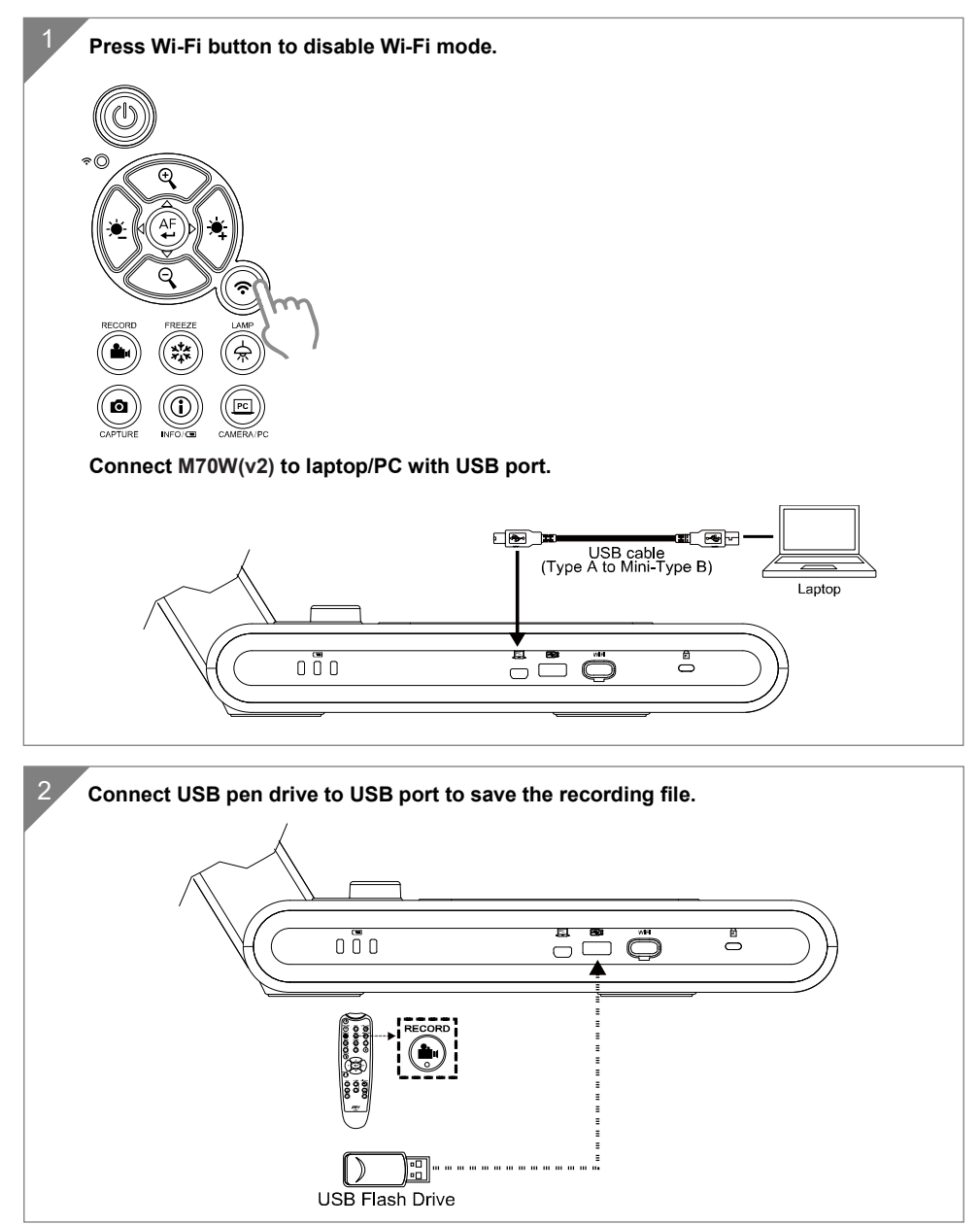

### **HDMI** Connection

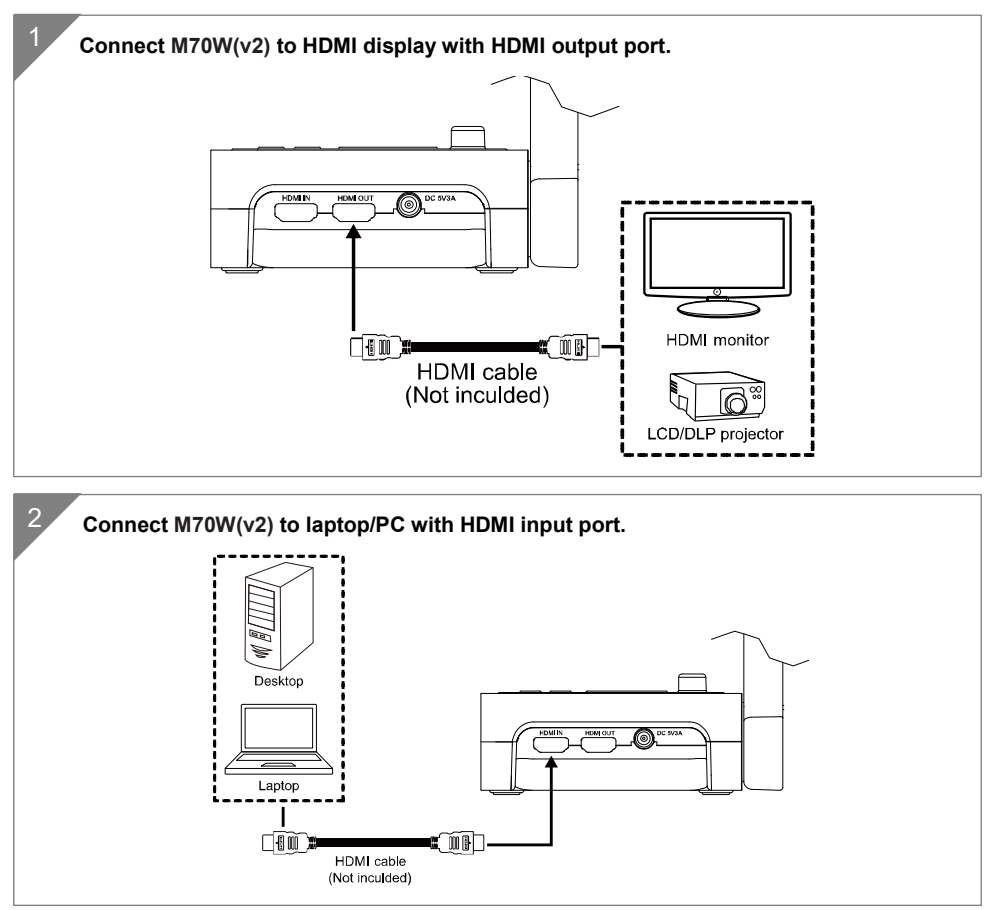

## **P2P** connection via Wi-Fi Dongle

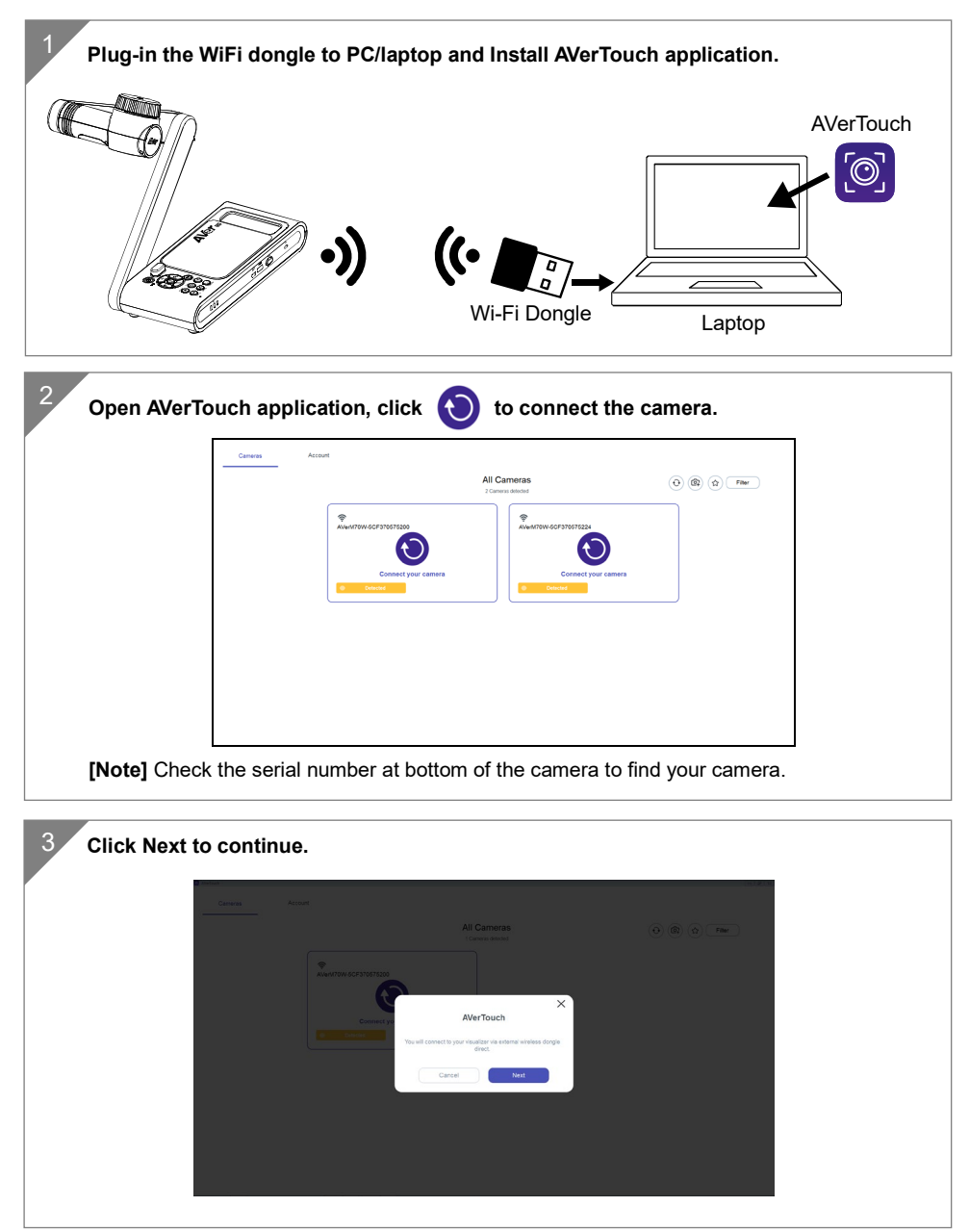

| 4 Entering the Camera Name and Passcode, click Done to continue.                                                                                                    |
|----------------------------------------------------------------------------------------------------|
|                                                                                                    |
|                                                                                                    |
| Save Camera Vision remote the process and wave deals. Now process and wave and the process and the process and |
| General and<br>Methodological<br>Accession                                                                                                    |
| Cancel Dow                                                                                                    |
|                                                                                                    |
|                                                                                                    |
|                                                                                                    |
| 5 Click Done button to connect camera.                                                                                                    |
|                                                                                                    |
|                                                                                                    |
| Total Unic                                                                                                    |
|                                                                                                    |
| Location for a particular for an end of the second second s                                                                                                    |
|                                                                                                    |
|                                                                                                    |
| [Note] It takes about 60 seconds to complete connection.                                                                                                    |
| 6 Select X can exit the live view page.                                                                                                    |
| ×                                                                                                    |
|                                                                                                    |
|                                                                                                    |
|                                                                                                    |
|                                                                                                    |
|                                                                                                    |
| <b>8 0 ∞ 0 x 0 8 ∂ €</b>                                                                                                    |
| [Note] When connecting is successful, you should see the live view of the camera.                                                                                                    |

## **Wi-Fi Connection**

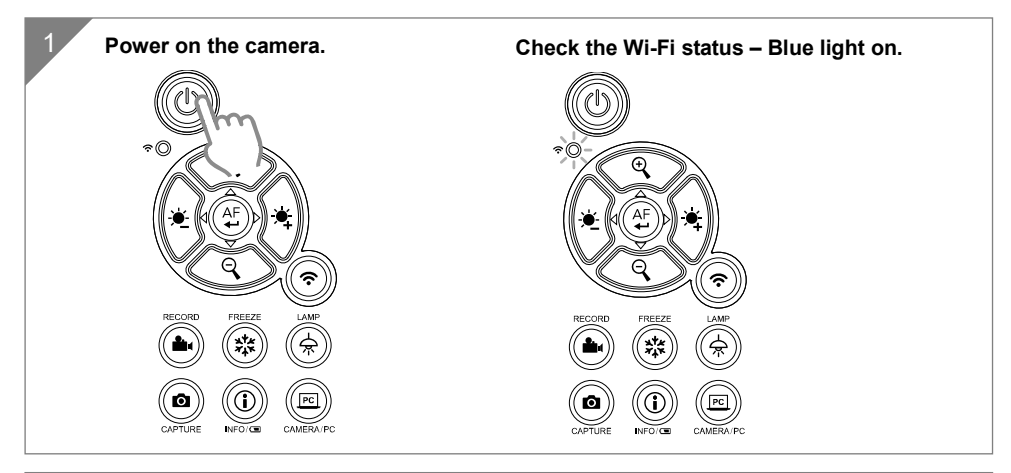

|                                | In my classroom       | (1) (1) Filter |
|--------------------------------|-----------------------|----------------|
| * ***<br>AlverCam-180F765A3908 |                       |                |
| 6                              |                       |                |
| Connect your Ca                | amera                 |                |
| Detected                       |                       |                |
|                                |                       |                |
|                                | Camina Library Access |                |
|                                |                       |                |

address will be different from the device.

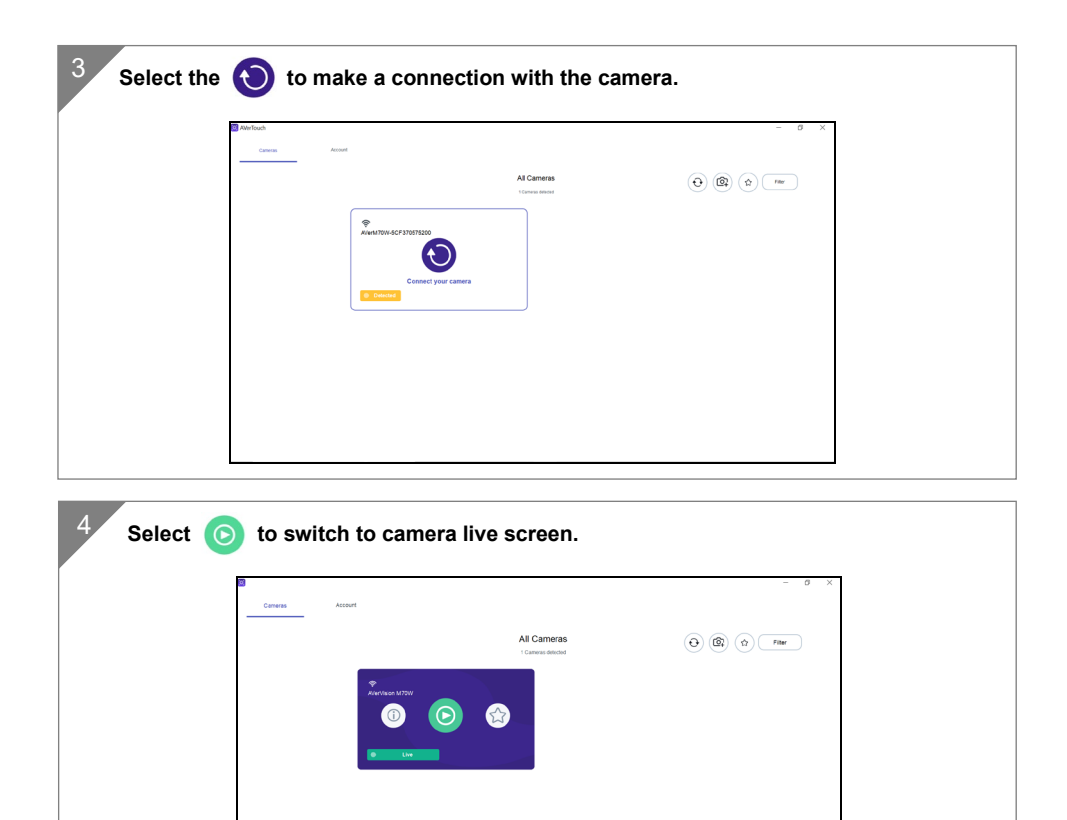

## **Miracast Connection**

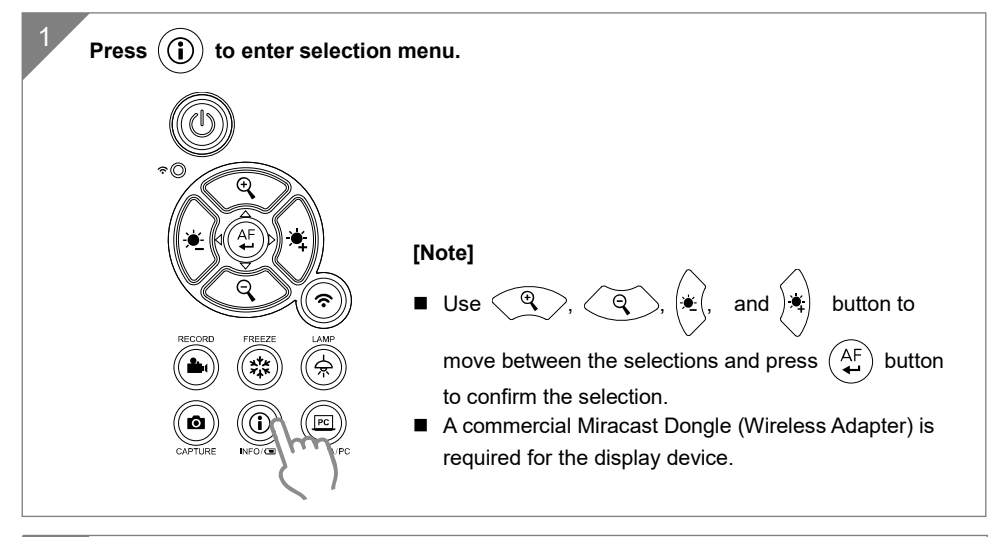

2 Select Wireless > Mode > Miracast to enable Miracast mode.

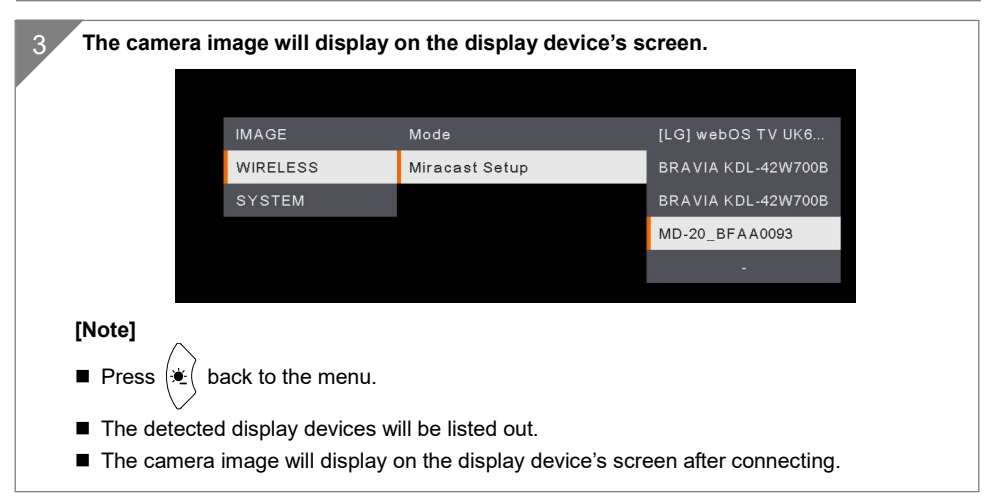

## **Using the Camera**

### **Object Position**

The icon on top of camera head can help user to place objects in a positive direction. The direction adjust wheel can turn 90° to change the icon in 2 positions (refer to figure).

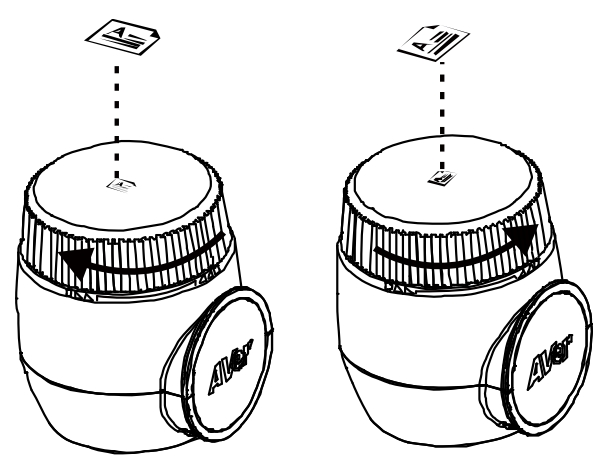

### **Shooting Area**

When camera position is 470mm high, the shooting area will be A3 size.

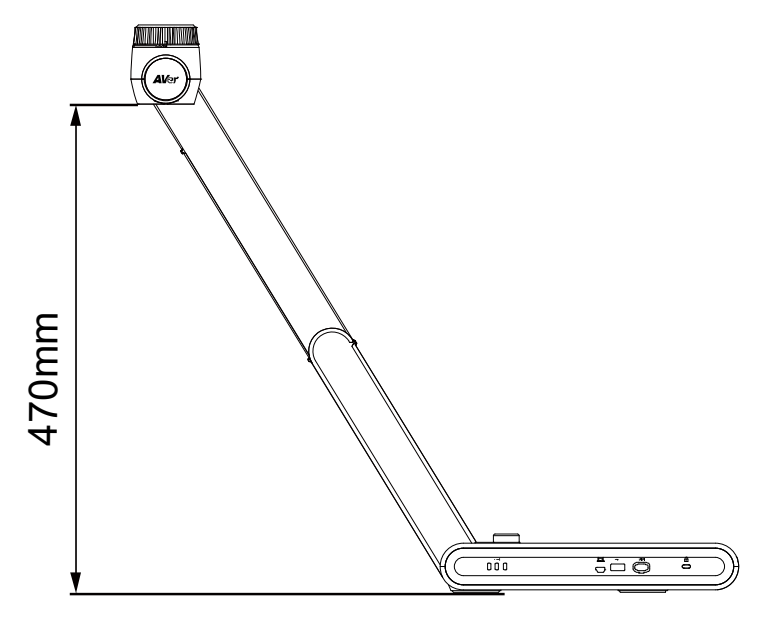

### Storage the Camera

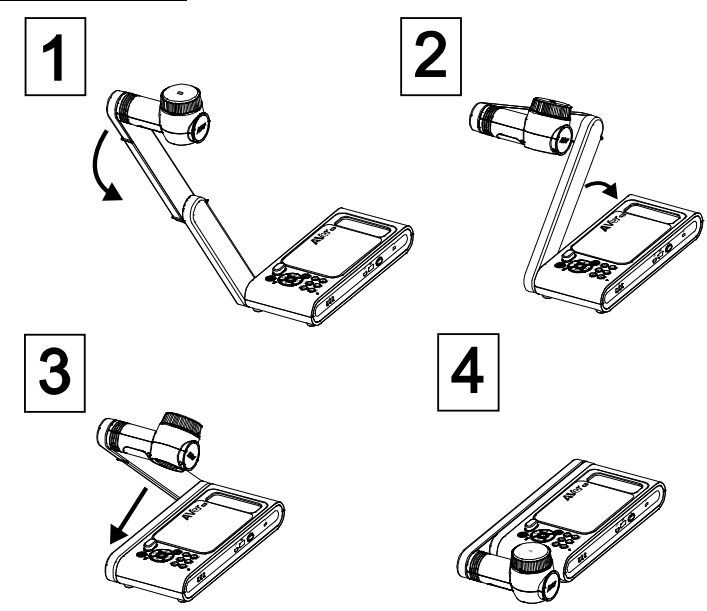

### Mounting the Camera on a Flat Surface

[Note] M4 screw x4, depth is 5mm.

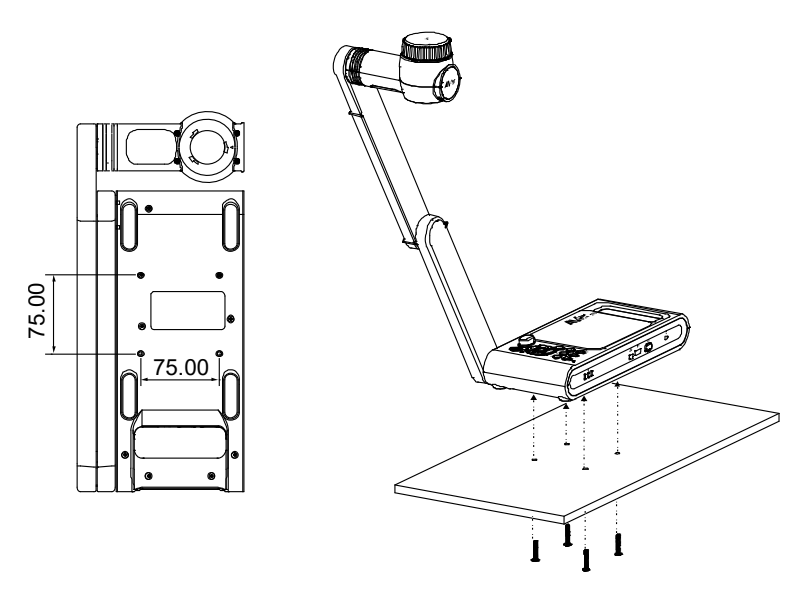

## **Specification**

| Sensor             | 1/3.2 CMOS                                                                                             |
|--------------------|----------------------------------------------------------------------------------------------------|
| Pixel Count        | 13 megapixels                                                                                          |
| Frame Rate         | 60 fps (max.)                                                                                          |
| Image mode         | Normal / High Frame / High Quality/ Microscope/Infinity/Marco                                          |
| Effect             | Rotate / Freeze                                                                                        |
| HDMI Output        | 4K; 1080p 60Hz; 720p 60Hz                                                                              |
| Focusing           | Auto / Manual/ Area (SW)                                                                               |
| Shooting Area      | 480mm x345mm @ 470 mm                                                                                  |
| Zooming            | Total 230X maximum(10x AVerZOOM <sup>™</sup> + 23X Digital zoom)                                       |
| Dual Mode          | AP / Station DHCP(Server/Client)                                                                       |
| WiFi Streaming     | 1080P@30fps, up to 4K@30fps                                                                            |
| Dual Band          | 5GHz/2.4GHz                                                                                            |
| Miracast           | Yes                                                                                                    |
| Compatibility      | 802.11a/b/g/n/ac (45 ft effective range)                                                               |
| Wireless Security  | Support WEP, WPA/WPA2-PSK, WPA/WPA2-Enterprise* *EAP-PEAP, EAP-TLS                                     |
| Power Source       | DC5V/3A, AC 100-240V                                                                                   |
| Consumption        | 13.7 Watts(lamp on)<br>12.7 Watts(lamp off)                                                            |
| Lamp Type          | LED light                                                                                              |
| USB                | USB2.0 Type-A x2 (WiFi Dongle, USB storage)<br>USB Type mini-B x 1                                     |
| DC 5V Input        | Power Jack                                                                                             |
| MIC                | Built-in                                                                                               |
| Operating          | 587mm(L)*159 mm(W)*546mm(H) (+/-2mm include rubber foot)                                               |
| Folded             | 363.5mm(L)*159mm(W)*76.3mm(H)                                                                          |
| Folded             | (+/-2mm include rubber foot)                                                                           |
| Weight             | 2.6 kg (about 5.7lbs)                                                                                  |
| Software Supported | ePTZ<br>Image/ Area capture<br>Picture by Picture<br>Timer<br>Cloud library<br>Recording<br>Annotation |

#### WARNING

- To reduce the risk of fire or electric shock, do not expose this appliance to rain or moisture. Warranty will be void if any unauthorized modifications are done to the product.
- Do not drop the camera or subject it to physical shock.
- Use the correct power supply voltage to avoid the damaging camera.
- Do not place the camera where the cord can be stepped on as this may result in fraying or damage to the lead or the plug.
- Hold the bottom of the camera with both hands to move the camera. Do not grab the lens or Flexible arm to move the camera.

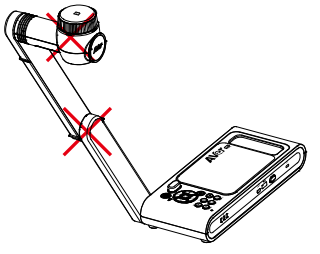

Do not pull the mechanical arm and camera part in the opposite direction.

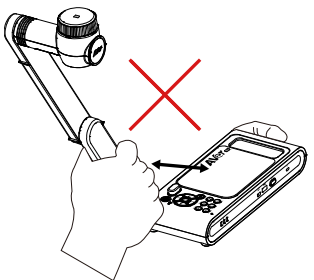

#### **RADIO FREQUENCY**

FOR PORTABLE DEVICE USAGE (<20m from body/SAR needed eg. BT dongle, smartphone)

Radiation Exposure Statement:

The product comply with the FCC portable RF exposure limit set forth for an uncontrolled environment and are safe for intended operation as described in this manual. The further RF exposure reduction can be achieved if the product can be kept as far as possible from the user body or set the device to lower output power if such function is available.

FOR MOBILE DEVICE USAGE (>20cm/low power eg. AP routers)

Radiation Exposure Statement:

This equipment complies with FCC radiation exposure limits set forth for an uncontrolled environment. This equipment should be installed and operated with minimum distance 20cm between the radiator & your body.

#### **RADIO FREQUENCY**

Europe - EU Declaration of Conformity

This device complies with the essential requirements of the Radio Equipment Directive (2014/53/EU). The following test methods have been applied in order to prove presumption of conformity with the essential requirements of the Radio Equipment Directive (2014/53/EU)

#### CAUTION

- Risk of explosion if battery is replaced by an incorrect type.
- Dispose of used batteries in a safe and proper manner.

#### FEDERAL COMMUNICATIONS COMMISSION

This device complies with Part 15 of the FCC Rules. Operation is subject to the following two conditions: (1) This device may not cause harmful interference, and (2) this device must accept any interference received, including interference that may cause undesired operation.

This equipment has been tested and found to comply with the limits for a Class B digital device, pursuant to Part 15 of the FCC Rules. These limits are designed to provide reasonable protection against harmful interference in a residential installation. This equipment generates uses and can radiate radio frequency energy and, if not installed and used in accordance with the instructions, may cause harmful interference to radio communications. However, there is no guarantee that interference will not occur in a particular installation. If this equipment does cause harmful interference to radio or television reception, which can be determined by turning the equipment off and on, the user is encouraged to try to correct the interference by one of the following measures:

- Reorient or relocate the receiving antenna.
- Increase the separation between the equipment and receiver.
- Connect the equipment into an outlet on a circuit different from that to which the receiver is connected.
- Consult the dealer or an experienced radio/TV technician for help.

FCC Caution: Any changes or modifications not expressly approved by the party responsible for compliance could void the user's authority to operate this equipment.

This Class A digital apparatus complies with Canadian ICES-003.

Cet appareil numérique de la classe A est conforme à la norme NMB-003 du Canada. CAN ICES -3(A)/ NMB -3(A)

THE MARK OF CROSSED-OUT WHEELED BIN INDICATES THAT THIS PRODUCT MUST NOT BE DISPOSED OF WITH YOUR OTHER HOUSEHOLD WASTE. INSTEAD, YOU NEED TO DISPOSE OF THE WASTE EQUIPMENT BY HANDING IT OVER TO A DESIGNATED COLLECTION POINT FOR THE RECYCLING OF WASTE ELECTRICAL AND ELECTRONIC EQUIPMENT. FOR MORE INFORMATION ABOUT WHERE TO DROP OFF YOUR WASTE EQUIPMENT FOR RECYCLING, PLEASE CONTACT YOUR HOUSEHOLD WASTE DISPOSAL SERVICE OR THE SHOP WHERE YOU PURCHASED THE PRODUCT.

#### DISCLAIMER

No warranty or representation, either expressed or implied, is made with respect to the contents of this documentation, its quality, performance, merchantability, or fitness for a particular purpose. Information presented in this documentation has been carefully checked for reliability; however, no responsibility is assumed for inaccuracies. The information contained in this documentation is subject to change without notice.

In no event will AVer be liable for direct, indirect, special, incidental, or consequential damages arising out of the use or inability to use this product or documentation, even if advised of the possibility of such damages.

#### COPYRIGHT

©2021 AVer Information Inc. All rights reserved.

#### More Help

For FAQs, technical support, software and instruction manual download, please visit:

https://www.averusa.com/education/support/

#### **Contact Information**

AVer Information Inc. https://www.averusa.com 668 Mission Ct., Fremont, CA 94539, USA Tel: +1 (408) 263 3828 Toll-free: +1 (877) 528 7824 Technical support: <u>support.usa@aver.com</u>

P/N: 300APW30-EHB